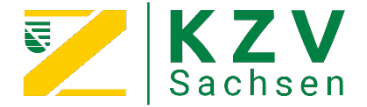

### Pers. Dokumentencenter – 6 Schritte zum Download

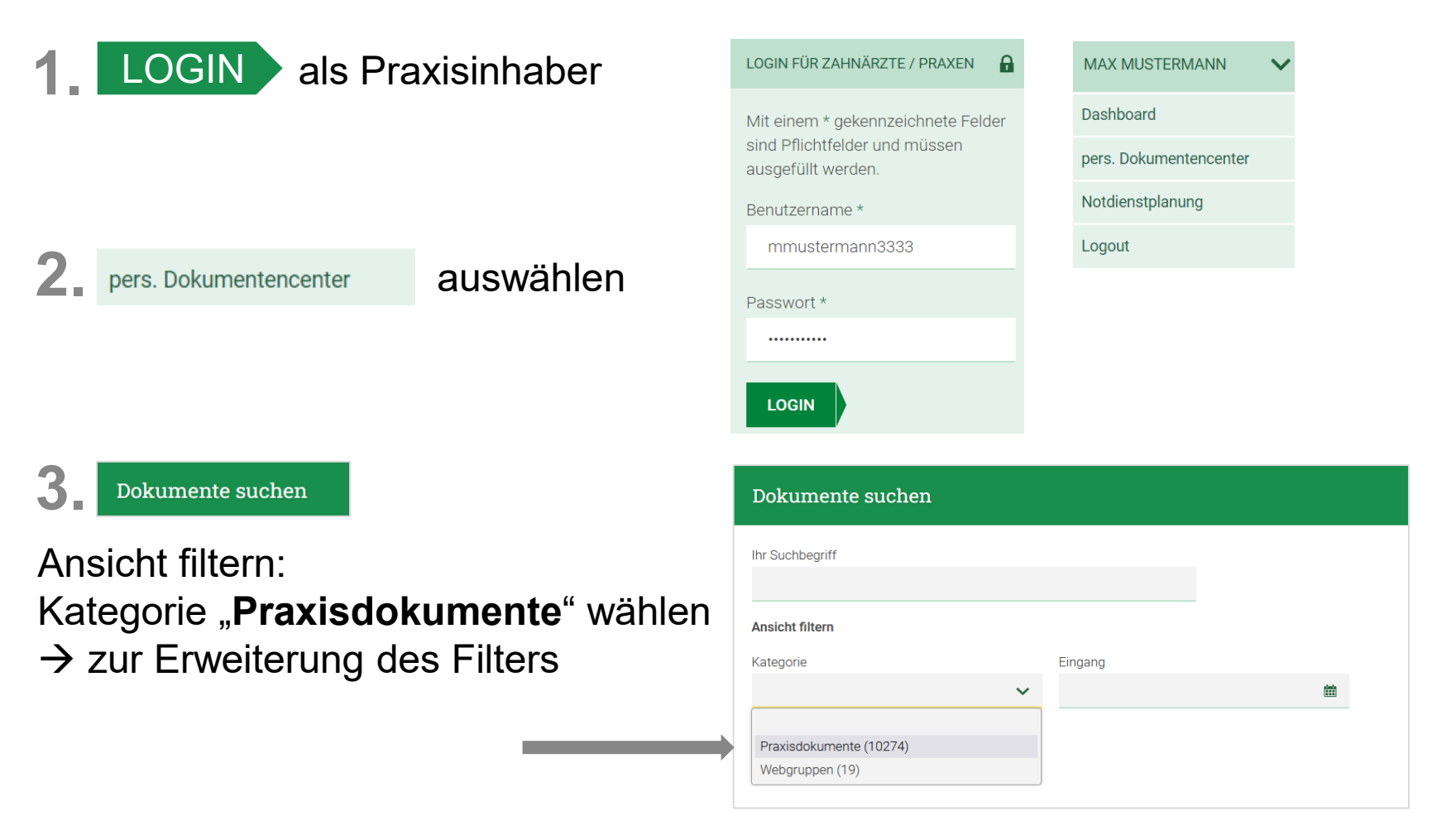

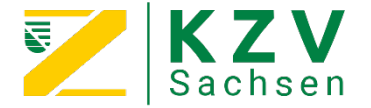

# Pers. Dokumentencenter – 6 Schritte zum Download

**4** Auswahl weiterer Filter, z. B.: "Dokumentenbereich", "Abrechnungsart", ...

5. Klick auf SUCHEN → Anzeige der Ergebnisse unterhalb des Suchfilters

**6** Klick auf **HERUNTERLADEN**  $\rightarrow$  Start des Downloads

| Ihr Suchbegriff       |   |                  |    |   |                   | _    |           |
|-----------------------|---|------------------|----|---|-------------------|------|-----------|
|                       |   |                  |    |   |                   | 5.   | SUCHEN    |
| Ansicht filtern       |   |                  |    |   |                   |      |           |
| Kategorie             |   | Status           |    |   | Eingang           |      |           |
| Praxisdokumente (360) | ~ |                  |    | ~ |                   |      | <b>**</b> |
| Dateierweiterung      |   | Zeitraum         |    |   | Dokumentenbereich |      |           |
|                       | ~ |                  |    | ~ | Abrechnung (360)  | 4.   | ~         |
| Dokumententyp         |   | Abrechnungsart   |    |   |                   |      |           |
|                       | ~ | Zahnersatz (360) | 4. | ~ |                   |      |           |
|                       |   |                  |    |   | -                 |      |           |
|                       |   |                  |    |   | 6.                | HERU | NTERLADEN |

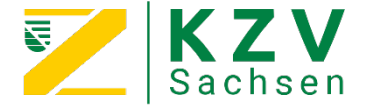

## Pers. Dokumentencenter – 6 Schritte zum Download

#### HERUNTERLADEN

- $\rightarrow$  Download erfolgt als zip-Datei
- $\rightarrow$  Ablage der zip-Datei im Downloadbereich Ihres Browsers

| Herunterladen                                                                                |  |  |  |  |  |
|----------------------------------------------------------------------------------------------|--|--|--|--|--|
|                                                                                              |  |  |  |  |  |
| Ihr Download wird vorbereitet                                                                |  |  |  |  |  |
| 14%                                                                                          |  |  |  |  |  |
| Hinweise:<br>Der Download startet automatisch wenn alle Vorbereitungen abgeschlossen wurden. |  |  |  |  |  |

#### → Hinweise zur Nutzung des pers. Dokumentencenters auch im ZBS 12/23